# Installation de l'agent Azure AD Connect cloud sync

#### Ressources

Lien pour l'installation de l'agent :

• https://learn.microsoft.com/fr-fr/azure/active-directory/hybrid/cloud-sync/how-to-install

### Téléchargement de l'agent que un Windows Server (minimum) 2016

Dans le portail Azure avec un compte administrateur Azure :

- Accédez à Azure AD Connect
- A gauche sélectionnez **Cloud Sync** à gauche.

|              | 😆 🔰 Agent de provisionnement Azur 🗙                       | +                                                                                  | ~ - 🗆 ×                                                                                                    |
|--------------|-----------------------------------------------------------|------------------------------------------------------------------------------------|----------------------------------------------------------------------------------------------------|
| $\leftarrow$ | → C O A http:                                             | s://entra. <b>microsoft.com</b> /#view/Microsoft_AAD_Connect_Provisioning/CloudSyr | ncMenuBlade/~/Agents ☆ 🛛 😒 🛨 🖆                                                                                                    |
| Cent         | tre d'administration Microsoft Ent                        | ${\cal P}$ Rechercher dans les ressources, services et documents (G+/)             | - 限 Q ② 尽 charles.techer@educ-val 🕘                                                                                                    |
| <b>^</b>     | Accueil > educ-valadon-limoges.fr ><br>Synchronisation c  | Azure AD Connect > AAD Connect   Cloud Sync > Synchronisation cloud                | Agent de provisionnement Az $\times$ Azure Active Directory                                                                            |
| *            | <ul> <li>Configurations</li> </ul>                        | ≪<br>↓ Télécharger l'agent local                                                   | Télécharger l'agent<br>En téléchargeant l'agent, vous acceptez les conditions d'utilisation<br>du service.<br>Conditions de service d' |
| 4            | Superviser  Provisionnement des journaux Journaux d'audit | Nom de l'ordinateur                                                                | Accepter les conditions d'utilisation et télécharger<br>Rejeter                                                                        |
| ۵            | Agents Insights                                           |                                                                                    |                                                                                                    |
| •            | Dépanner                                                  |                                                                                    |                                                                                                    |
| 2<br>2<br>2  |                                                           |                                                                                    |                                                                                                    |

- Sélectionnez **Agent** à gauche.
- Sélectionnez Télécharger l'agent local, puis Accepter les conditions & télécharger.
- Exécutez le fichier d'installation AADConnectProvisioningAgentSetup.exesitué dansle dossier de téléchargements.
- Dans l'écran de démarrage, sélectionnez **J'accepte la licence et les conditions**, puis cliquez sur **Installer**.

#### Après la fin de l'installation, l'Assistant Configuration démarre.

- Sélectionnez Next pour démarrer la configuration.
- Sélectionner l'extension Provisionnement piloté par les RH (Workday et SuccessFactors)/Synchronisation cloud Azure AD Connect, puis cliquez sur Next :
- Se connectez-vous avec un compte d'administrateur général Azure AD ou d'administrateur d'identité hybride

Si vous avez la sécurité renforcée d'Internet Explorer est activée, la connexion est bloquée.

Dans ce cas :

- fermez l'installation,
- désactivez la sécurité renforcée d'Internet Explorer (lien),
- redémarrez l'installation du Package de l'agent de provisionnement Azure AD Connect.

Last update: 2023/08/31 reseau:cloud:azure:syncroazure:cloudadconnect:install/doku.php/reseau/cloud/azure/syncroazure/cloudadconnect/install?rev=1693475134 11:45

## **Retour au menu Synchronisation Cloud Azure AD Connect**

• Synchronisation Cloud Azure AD Connect

From: / - Les cours du BTS SIO

Permanent link: /doku.php/reseau/cloud/azure/syncroazure/cloudadconnect/install?rev=1693475134

Last update: 2023/08/31 11:45

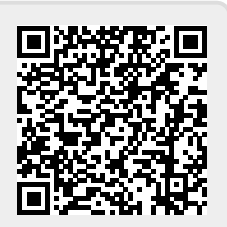